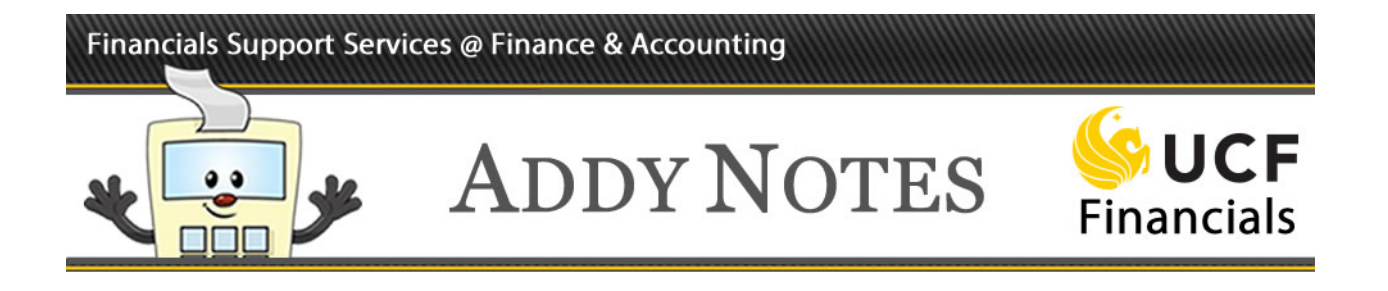

## **Completing the PCA Details Tab**

A PCard approver is responsible for viewing and approving transactions for PCard holders. This Addy Note explains how to add or inactivate PCard holders to/from the list of employees a PCard approver can view and approve.

Adding a PCard Holder to the PCA Details Tab

| Step | Action                                                                                                    |
|------|----------------------------------------------------------------------------------------------------|
| 1.   | Navigate to: Main Menu > Departmental Authorization > Employee Information.                                         |
|      | Employee Information<br>Entry evinformation versions and click Search. Leave fields blank for a list of all values. |
|      | Find an Existing Value         Add a New Value                                                                      |
|      | ▼ Search Criteria                                                                                                   |
|      | Search by: Empl ID v begins with                                                                                    |
|      | Search Advanced Search                                                                                              |
|      |                                                                                                    |
| 2.   | To begin a PCard holder search, click the down arrow in the <b>Search by</b> field.                                 |
|      | ▼ Search Criteria                                                                                                   |
|      | Search by: Empl ID egins with                                                                                       |
|      | Search Advanced Search                                                                                              |
|      |                                                                                                    |

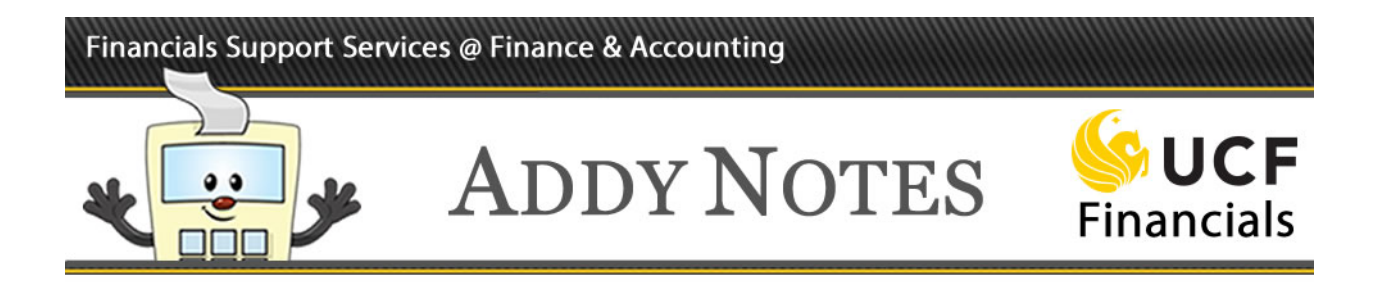

| Step | Action                                                                                                    |
|------|----------------------------------------------------------------------------------------------------|
| 3.   | Select the necessary Search by criteria from the drop-down list.                                             |
|      | Search by: Empl ID begins<br>Empl ID<br>Fint Home<br>Search Name<br>h                                        |
| 4.   | Complete the empty Search by field based on your search criteria.                                            |
|      | Search Criteria Search by: Last Name  begins with Search Advanced Search                                     |
| 5.   | Click Search.                                                                                                |
|      | ▼ Search Criteria         Search by:       Last Name ▼ begins with Jones         Search       dvanced Search |
| 6.   | Select an employee from the search results.                                                                  |

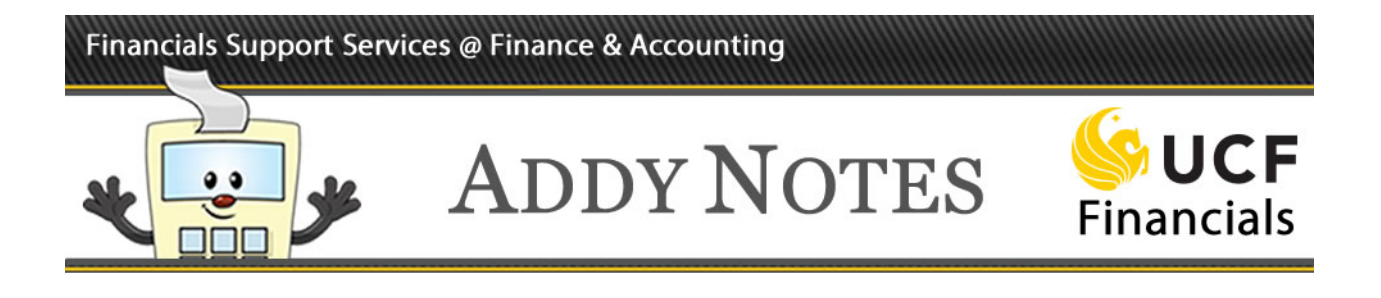

| <ul> <li>7. Click the PCA Details tab.</li> <li>Employee Details PCA Details PRC Details Employee Training</li> <li>Empl ID 0100250 Jones, Robert S</li> <li>*NID Fores</li> <li>*NID Fores</li> <li>Receive Final Notification</li> <li>For DDC or RFO only: Check to receive notifications</li> <li>*Fax 555/555-5555</li> <li>*Business Email Fores@ucf.edu</li> <li>8. A list of PCard holders for the approver you searched for displays. To add a PCard</li> </ul>                                                                                                    |  |
|----------------------------------------------------------------------------------------------------|--|
| <ul> <li>Employee Details PCA Details PRC Details Employee Training</li> <li>Empl ID 0100250 Jones,Robert S</li> <li>*NID riones</li> <li>*NID riones</li> <li>*Telephone 555/555-5555</li> <li>For DDC or RFO only: Check to receive notifications</li> <li>*Fax 555/555-5555</li> <li>*Business Email riones@ucf.edu</li> <li>8. A list of PCard holders for the approver you searched for displays. To add a PCard</li> </ul>                                                                                                    |  |
| Employee Details       PCA Details       PRC Details       Employee Training         Empl ID       0100250       Jones,Robert S       Image: State State |  |
| Empl ID 0100250       Jones,Robert S         *NID fjones       Receive Final Notification         *Telephone       555/555-5555         *Fax       555/555-5555         *Business Email fjones@ucf.edu         8.       A list of PCard holders for the approver you searched for displays. To add a PCard                                                                                                    |  |
| Empi ib 0100250       Jones, Robert S         *NID       rjones         *Telephone       555/555-5555         *Fax       555/555-5555         *Business Email/jones@ucf.edu         8.       A list of PCard holders for the approver you searched for displays. To add a PCard                                                                                                    |  |
| *NID       rjones       Receive Final Notification         *Telephone       555/555-5555       For DDC or RFO only: Check to receive notifications         *Fax       555/555-5555       For DDC or RFO only: Check to receive notifications         *Business Email/jones@ucf.edu       A list of PCard holders for the approver you searched for displays. To add a PCard         8.       A list of PCard holders for the approver you searched for displays. To add a PCard                                                                                                    |  |
| *Telephone       555/555-5555       For DDC or RFO only: Check to receive notifications         *Fax       555/555-5555       receive notifications         *Business Email rjones@ucf.edu                                                                                                    |  |
| *Fax pss/sss-ssss     *Business Email <sup>fjones</sup> @ucf.edu     A list of PCard holders for the approver you searched for displays. To add a PCard                                                                                                    |  |
| <ul> <li>8. A list of PCard holders for the approver you searched for displays. To add a PCard</li> </ul>                                                                                                    |  |
| 8. A list of PCard holders for the approver you searched for displays. To add a PCard                                                                                                    |  |
| holder click the <b>add button</b> (+)                                                                                                    |  |
| nonder, ener the <b>aud batton</b> (1).                                                                                                    |  |
| Cardholder Personalize   Find   View All   🔄   🔢 First 🕚 1 of 1 🕑 Last                                                                                                    |  |
| *EmpIID Name Status PCA History                                                                                                    |  |
| 1 0105369 Q Jones, Tamara P Active V PCA History                                                                                                    |  |
|                                                                                                    |  |
| Note: Clicking the PCA History link will display the PCA history of an employee,                                                                                                    |  |
| including his/her EmplID, name, status, and the date and time of any update.                                                                                                    |  |
| 9. Enter the <b>EmplID</b> of the PCArd holder you want to add or click the lookup icon to                                                                                                    |  |
| locate an employee's ID.                                                                                                    |  |
| Cardholder Personalize   F                                                                                                    |  |
| *EmpIID Name                                                                                                    |  |
| 1 U105369 Q Jones, Iamara P                                                                                                    |  |
|                                                                                                    |  |
| The value you enter in the <b>Emplin</b> field represents the employee holding the PCer                                                                                                    |  |
| whose transactions the approver will review and, if appropriate, approve.                                                                                                    |  |

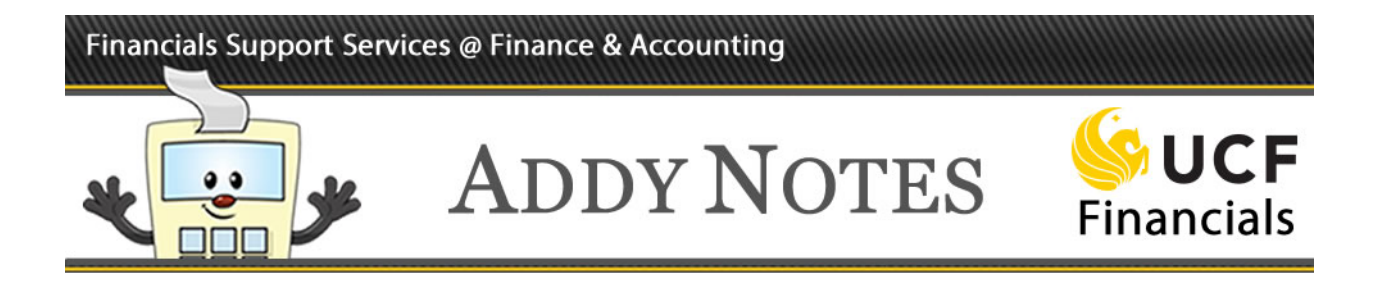

| Step | Action                                                                                                |
|------|----------------------------------------------------------------------------------------------------|
| 10.  | To change the employee's status, click the <b>Status</b> drop-down arrow next to the employee's name. |
|      | View All   🗇   🔢 First                                                                                |
| 11.  | Click Save.                                                                                           |

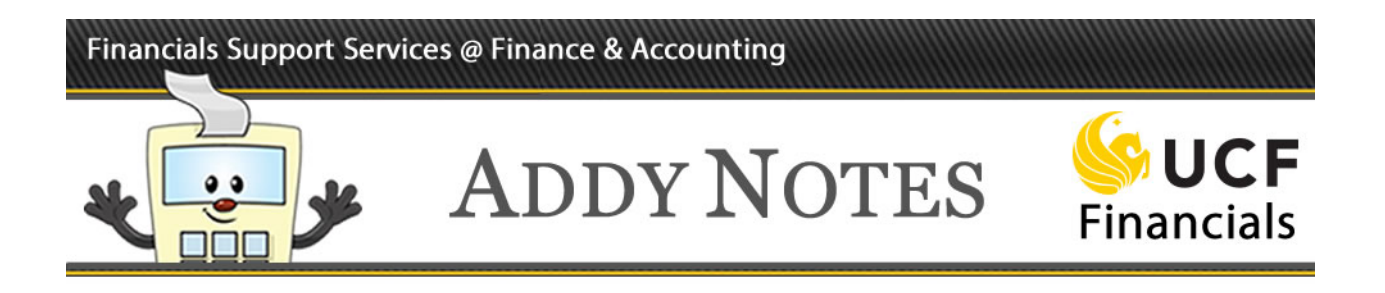

## Inactivating/Removing a PCard Holder from the PCA Details Tab

| 1. | Complete steps 1-7 from the previous instruction list to navigate to the <b>PCA Details</b> tab for a selected PCard approver.                                                                                                    |
|----|----------------------------------------------------------------------------------------------------|
| 2. | Select the <b>Cardholder</b> section's overall <b>Status</b> drop-down list. Change the <b>Cardholder</b> section to view active cardholders, inactive cardholders, or both. Note: Either <b>All</b> or <b>Inactive</b> must be selected to view a requester who has been inactived.  Employee Training Status: Active |
|    | ze   Find   ]  First    Active ist   *Status History   Active   Active History   +   Active History   +                                                                                                    |
| u  | To inactivate a PCard holder from the list, click the <b>Status</b> drop-down arrow next to the employee's name.                                                                                                    |
| 4. | Select Inactive.                                                                                                    |

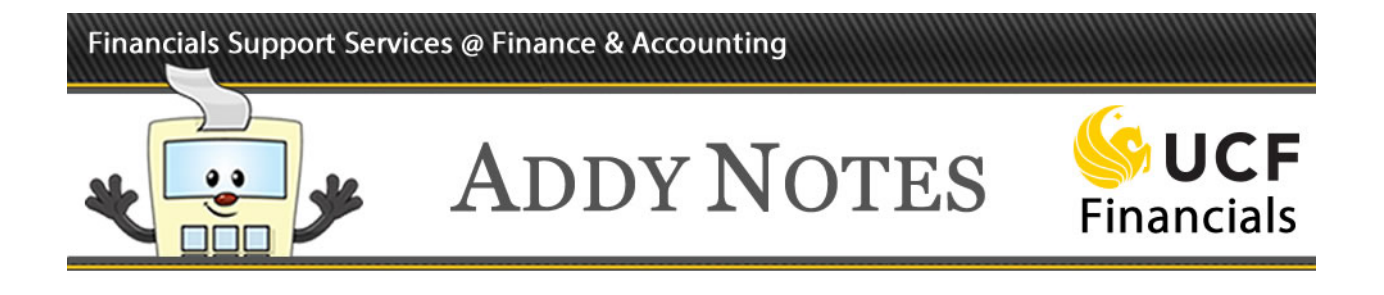

| 5. | Click Save.                                                      |  |
|----|------------------------------------------------------------------|--|
|    | Employee Details   PCA Details   PCC Details   Employee Training |  |
|    |                                                                  |  |